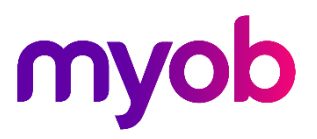

## Exo Business Shortcut Menu Icon Library

Updated 16 August 2017

A shortcut menu is available at the top of the main windows of each Exo Business module:

| 💷 🙁 🖗 🖥            | <b>á</b>          |         |                   |               | MYOB EXO Business - Demo Mode |              |  |
|--------------------|-------------------|---------|-------------------|---------------|-------------------------------|--------------|--|
| Ele <u>A</u> ccoun | Sales Orders (F4) | eports  | <u>U</u> tilities | <u>S</u> etup | <u>H</u> elp                  |              |  |
| Q.                 |                   |         |                   |               |                               | 31           |  |
| Task Scheduler     | Sales             | Purchas | es                | Stock         | General Ledger                | End of Month |  |

This menu offers quick access to commonly used functions. Hovering the mouse pointer over an icon in the shortcut menu displays the name of the function and the shortcut key assigned to it.

Shortcut menus are set up when configuring dropdown menus in Exo Business Config at **Staff > Menus > Dropdown Menu**.

Any menu item that has a shortcut key specified in the **Shortcut** dropdown will appear in the shortcut menu. The **Icon** property specifies the icon that will appear for this function in the shortcut menu.

| N | lenu Item   |                             | <b></b>           |
|---|-------------|-----------------------------|-------------------|
|   | Procedure:  | Debtors Account Info Screen |                   |
|   | Caption:    | Debtors                     |                   |
|   | Parameters: |                             |                   |
|   | ShortCut:   | F3                          | 🔮 Image 213 👻     |
|   |             |                             | QK <u>C</u> ancel |

## **Note:** The Shortcuts button in the Menu Designer displays all shortcut keys assigned to the menu being edited.

## Available Icons

The following icons are available for use on shortcut menu items:

| 🚯 Image 0  | 🗋 Image 40          | 🗊 🖗 Image 80                  | 🗊 Image 120                                   | Image 160       | A Image 200     | 1 Image 240    |
|------------|---------------------|-------------------------------|-----------------------------------------------|-----------------|-----------------|----------------|
| 🛅 Image 1  | 📑 Image 41          | 间 Image 81                    | 🔏 Image 121                                   | 🎨 Image 161     | 🚞 Image 201     | 💽 Image 241    |
| 🚰 Image 2  | 🏅 Image 42          | 🎐 Image 82                    | 🖘 Image 122                                   | 😑 Image 162     | ्र्है Image 202 | 📢 Image 242    |
| 🗟 Image 3  | 🍇 Image 43          | 🕼 B Image 83                  | ഭ്ക് Image 123                                | Image 163       | 🚦 Image 203     | 📑 Image 243    |
| 🚽 Image 4  | Image 44            | 🚮 Image 84                    | abil Image 124                                | 🕂 Image 164     | 🕍 Image 204     | in Image 244   |
| 🕌 Image 5  | 🐼 Image 45          | 다. Image 85                   | S. Image 125                                  | 📑 Image 165     | 猶 Image 205     | 🕒 Image 245    |
| 🗙 Image 6  | 🤣 Image 46          | Ž Image 86                    | S_ Image 126                                  | 占 Image 166     | 🔯 Image 206     | 🙆 Image 246    |
| 🖆 Image 7  | 🖉 Image 47          | Image 87                      | 🖂 Image 127                                   | 💰 Image 167     | 🛅 Image 207     | 📄 Image 247    |
| 🔰 Image 8  | 🧹 Image 48          | 🔀 Image 88                    | 🕂 Image 128                                   | 🖪 Image 168     | 🛅 Image 208     | 🔆 🎇 Image 248  |
| 🖣 Image 9  | 🕂 Image 49          | 📲 Image 89                    | 🌄 Image 129                                   | 🏹 Image 169     | 卍 Image 209     | Timage 249     |
| 🕨 Image 10 | 🚰 Image 50          | 🚮 Image 90                    | Image 130                                     | 🕒 Image 170     | 🌷 Image 210     | 🍸 Image 250    |
| 🔰 Image 11 | 🕍 Image 51          | 📆 Image 91                    | 🗒 Image 131                                   | 🕇 Image 171     | 📍 Image 211     | 💡 Image 251    |
| / Image 12 | 🖧 Image 52          | 间 Image 92                    | 🗖 Image 132                                   | \$2 Image 172   | 십 Image 212     | 🖮 Image 252    |
| 🚞 Image 13 | 🛒 Image 53          | ⊍ Image 93                    | 🔳 Image 133                                   | §1 Image 173    | 號 Image 213     | 🎰 Image 253    |
| 🖃 Image 14 | 🛧 Image 54          | 💐 Image 94                    | 🔳 Image 134                                   | §2 Image 174    | 🖅 Image 214     | mage 254 🎰     |
| 🍸 Image 15 | < Image 55          | Image 95                      | 🖉 Image 135                                   | 🧕 Image 175     | image 215 🎆     | 📠 Image 255    |
| 🕵 Image 16 | 🌳 Image 56          | 🍓 Image 96                    | s™ Image 136                                  | 🕂 Image 176     | 🐚 Image 216     | 💋 Image 256    |
| 🗊 Image 17 | 🚸 Image 57          | 🖬 Image 97                    | LAST Image 137                                | 🚰 Image 177     | 🗞 Image 217     | () Image 257   |
| 巐 Image 18 | 1234 Image 58       | 🏚 Image 98                    | AVG Image 138                                 | 12 Image 178    | 🦹 Image 218     | 🐴 Image 258    |
| 🛅 Image 19 | Hage 59             | 🖞 Image 99                    | Image 139                                     | ten Image 179   | 🍠 Image 219     | Image 259      |
| 💁 Image 20 | Image 60            | 🗐 Image 100                   | 🔸 Image 140                                   | \land Image 180 | 🍠 Image 220     | Image 260      |
| 🔄 Image 21 | 🏭 Image 61          | 🔆 Image 101                   | Image 141                                     | 🏹 Image 181     | 🟦 Image 221     | XIII Image 261 |
| 👗 Image 22 | 🚟 Image 62          | 🗐 Image 102                   | ✓ Image 142                                   | image 182 🙀     | 🛃 Image 222     | 🛨 Image 262    |
| 🏢 Image 23 | 🛶 Image 63          | 🛅 Image 103                   | Image 143                                     | 😑 Image 183     | 🛃 Image 223     |                |
| 🖺 Image 24 | 囁 Image 64          | •.•• Image 104                | 🔳 Image 144                                   | 📷 Image 184     | 🛃 Image 224     |                |
| 🖺 Image 25 | Image 65            | 🔫 Image 105                   | 🛃 Image 145                                   | 💓 Image 185     | 퀅 Image 225     |                |
| image 26 📄 | 毚 Image 66          | 🔊 Image 106                   | 💩 Image 146                                   | 🚰 Image 186     | 🏠 Image 226     |                |
| 🛄 Image 27 | 🔤 Image 67          | 1 Image 107                   | <table-cell-rows> Image 147</table-cell-rows> | 🔍 Image 187     | 🔍 Image 227     |                |
| 💠 Image 28 | 📳 Image 68          | ් <mark>ලා</mark> Image 108   | 📫 Image 148                                   | 🚰 Image 188     | 🔍 Image 228     |                |
| 🚽 Image 29 | <b>∂</b> ↓ Image 69 | <ul> <li>Image 109</li> </ul> | 🎯 Tmage 149                                   | 🔲 Image 189     | 📥 Image 229     |                |
| 놀 Image 30 | Z↓ Image 70         | Image 110                     | Image 150                                     | Image 190       | 🝠 Image 230     |                |
| 凄 Image 31 | 🔠 Image 71          | 🔳 Image 111                   | 1234 Image 151                                | 🔚 Image 191     | 🖷 Image 231     |                |
| 🗾 Image 32 | «» Image 72         | 🤱 Image 112                   | 🏢 Image 152                                   | 🚻 Image 192     | 📉 Image 232     |                |
| 🔟 Image 33 | 📑 Image 73          | 🤱 Image 113                   | 🌡 Image 153                                   | 👬 Image 193     | 📒 Image 233     |                |
| 🔳 Image 34 | 🖙 Image 74          | 🕜 Image 114                   | 🖳 Image 154                                   | 🖳 Image 194     | Image 234       |                |
| 📑 Image 35 | 💽 Image 75          | 🍞 Image 115                   | 🗾 Image 155                                   | 📱 Image 195     | Image 235       |                |
| 🐴 Image 36 | 📴 Image 76          | 🕎 Image 116                   | 🜗 Image 156                                   | 🕖 Image 196     | 🔊 Image 236     |                |
| 🚮 Image 37 | 🏭 Image 77          | 🚛 Image 117                   | 😷 Image 157                                   | Image 197       | 싙 Image 237     |                |
| 🔒 Image 38 | Image 78            | 🚛 Image 118                   | 🛃 Image 158                                   | Image 198       | 📑 Image 238     |                |
| 🐚 Image 39 | 🛄 Image 79          | 🔚 Image 119                   | 122 Image 159                                 | Image 199       | 📲 Image 239     |                |